# **GUÍA** PARA RECUPERAR CONTRASEÑA DE CAMPUS IT Y ALANIA

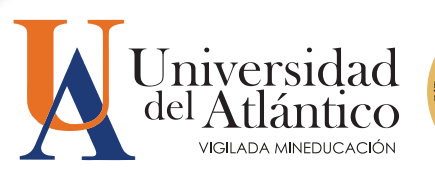

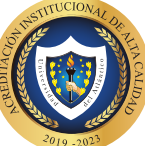

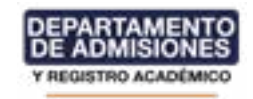

# ¿CÓMO RECUPERAR SU CONTRASEÑA DE CAMPUS IT?

Para recuperar su contraseña de Campus IT usted tiene 2 opciones:

## 1. A través de su correo institucional:

Debe dirigirse al portal de ingreso de la plataforma Campus IT y hacer clic en el enlace «¿Olvidó su contraseña?»

| Trai | ISACCIONES Universidad del Atlántico                            |
|------|-----------------------------------------------------------------|
|      | Extensity unumly, digite surchers para ingressar al portal web. |
|      | L Juano                                                         |
|      | Contrasefu                                                      |
|      | •O ngresar                                                      |
|      | Owco su contraseña?                                             |

en la ventana para restablecer la contraseña le pedirá su usuario de ingreso y su correo institucional, una vez diligenciados los datos solicitados hacemos clic en «recuperar contraseña» a su correo institucional le llegará su usuario y una contraseña provisional para el ingreso, recuerde que la contraseña es provisional y la plataforma le pedirá modificarla con una que se ajuste a las características solicitadas.

### 2. A través de la plataforma Alania:

Deberá dirigirse a la plataforma Alania, e ingresar con su usuario y contraseña, una vez dentro de la plataforma deberá hacer clic en la pestaña solicitudes- Gestión Académica:

| INICIO SURVICIOS SOLIC                                | TTUDES ACTUALIZATI DATOS SM              |                                                                         |                                                                              |
|-------------------------------------------------------|------------------------------------------|-------------------------------------------------------------------------|------------------------------------------------------------------------------|
| ALANIA                                                | û                                        | -                                                                       | 11-40-50 AM                                                                  |
| Serie betrock                                         |                                          | ₩                                                                       |                                                                              |
| Norders:                                              | Consultar solicitudes 11 (Gent           | Bin Académica 11 (Genilión Heamlers<br>Académica 11 DAnnihilla Semiores | a 11 i Admisión Especial II i Console<br>norcial († 1590).tades Archivadas 1 |
| Codepa:<br>Unuarie:                                   |                                          |                                                                         |                                                                              |
| Resources Emours                                      | Cor                                      | nsulta de Solicitud                                                     | es                                                                           |
| RESYMPLESOS FARA<br>ESTUDIOUNTES NO SPACURDOS<br>2012 | Parnica realizar segumenta e regelezan d | ie las selecturies realizadas.                                          |                                                                              |
|                                                       |                                          | Opciones de llunqueda :                                                 |                                                                              |
| Annes                                                 | Buscar per sultato:                      | [min]                                                                   | >                                                                            |
|                                                       |                                          |                                                                         |                                                                              |

Academusoft» y hacer clic en enviar.

3

| Senos Dechana:                                                                                                    |                                                                                                    |                                                                                                    | Carl Internation  |  |
|----------------------------------------------------------------------------------------------------|----------------------------------------------------------------------------------------------------|----------------------------------------------------------------------------------------------------|-------------------|--|
| Hombre: JULIEARNE PACLA LICON CAMARGO Codige: SOSI21104 Organite: Administrator                                               | I Genaultar solicitudes II II Gestión Académica II II Gestión Einanciera II I Admisión Especial II II Gesuelo<br>Académico II II Annistia Seminessencial II I Solicitades Archivadas II |                                                                                                    |                   |  |
| Riscogrames Estectauts                                                                                                    | Gestión                                                                                                    | de Solicitudes Académicas                                                                                                    |                   |  |
| REINGRESOS PANA<br>ESTUDIANTES NO GRACUADOS<br>2013                                                                           | Permite realizar una nueva solicitad ac-<br>requeridos para la mesma.                                                                                                    | adémica, para lo cual debená selectionar el tipo de solicitud y dily                                                                                                    | penciar los datos |  |
| Aunca                                                                                                    | Opciones de Busqueda :                                                                                                    |                                                                                                    |                   |  |
| To provide the los                                                                                                    | Buscar per solicitad:                                                                                                    | Usuario y contraseña Academusoft. 🛩                                                                                                    | >                 |  |
| events: mocimador                                                                                                    |                                                                                                    | Actualización de Promedios                                                                                                    |                   |  |
| para después del 11/05<br>Buscar eventra anterioria<br>De muestran los<br>eventos programados<br>neste el 10/01<br>Buscar más | A TRAVÉS<br>PRETARLEC<br>ACCEDER 2/                                                                                                    | DE ESTA<br>DE ESTA<br>DE |                   |  |
| para después del 11/05<br>Buscar eventus anteriores<br>De muestren los<br>eventos programados<br>naste el 12/01<br>Butosr más | A TRAVÉS<br>RESTARCO<br>ACCECER A                                                                                                    | DE ESTA<br>Internito De Porte porte de Notas<br>Usanos e Contrasti de Conso Libro<br>SISTEMA ACADEMENDET                                                                                                    |                   |  |

La respuesta a tu solicitud la obtendrás dentro de 5 días hábiles, y podrás consultarla directamente en la plataforma Alania ingresando a la pestaña Consultar Solicitudes, busca por estado «Finalizada» y aparecerá la solicitud que realizaste.

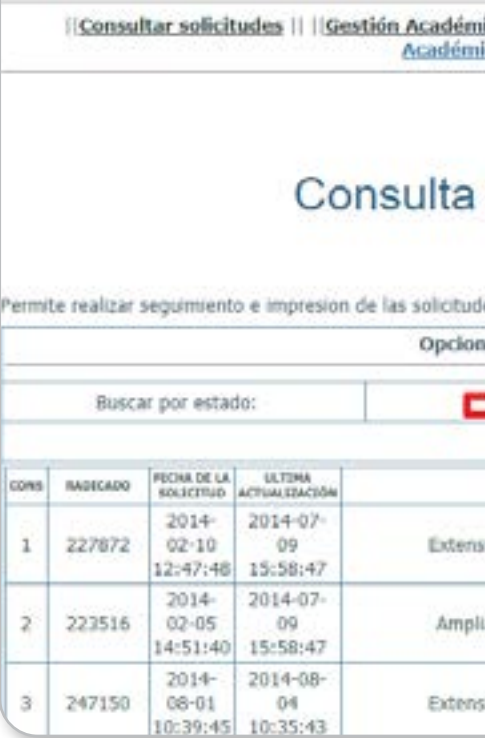

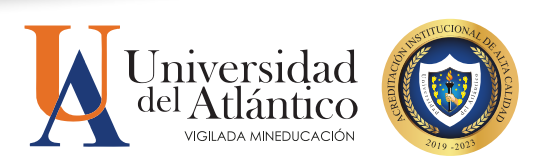

# Dentro de la pestaña Gestión Académica, deberás seleccionar la opción «Usuario y Contraseña

| ica      Gestión Fina<br>ico      Amnistía Sen | nciera      Admisid<br>hpresencial      Se | in Especial  <br>Nicitudes Ar | Conseja<br>chivadas |          |
|------------------------------------------------|--------------------------------------------|-------------------------------|---------------------|----------|
| de Solicit                                     | udes                                       |                               |                     | ar i     |
| les realizadas.                                |                                            |                               |                     | byecto d |
| nes de Busqueda :                              |                                            |                               |                     |          |
| Finaliz                                        | ada 💌                                      |                               | >                   |          |
| 11240                                          | ESTADO                                     | SAT2SPACCIÓN                  | OPCIONES            |          |
| sión de Créditos                               | 🖣 Finalizada                               | 0                             | •                   |          |
| lación de Cupo                                 | 📕 Finalizada                               | 0                             | <b>9 9</b>          |          |
|                                                |                                            | 20                            |                     |          |

Haz clic en la nube blanca de la solicitud que realizaste para consultar la respuesta con tu usuario y contraseña

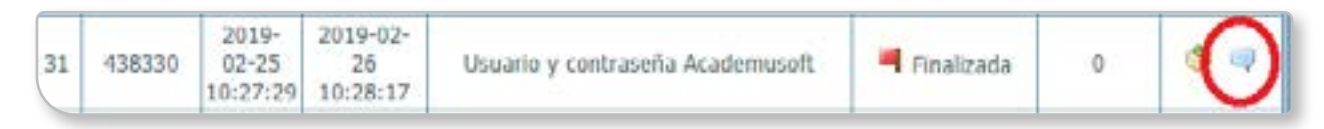

Recuerde que la contraseña es provisional y la plataforma le pedirá modificarla con una que se ajuste a las características solicitadas.

# ¿CÓMO RESTABLECER TU USUARIO Y CONTRASEÑA DE **ALANIA?**

Para recuperar su contraseña de Alania usted tiene 2 opciones:

### 1. A través de su correo:

Debe dirigirse al portal de ingreso de Alania y hacer clic en el botón «Olvidé mi contraseña». Posterior a esto te aparecerá una nueva ventana de recuperación de cuenta de usuario.

Digite su identificación y el correo con el cual se encuentra registrado en la plataforma de Alania, realice la operación matemática de verificación y haga clic en **Aceptar**.

| Pocto of Sesion:                                            |                                                            |                                              |
|-------------------------------------------------------------|------------------------------------------------------------|----------------------------------------------|
| Identificación:<br>Ingrese su identificación<br>Contraseña: | Recuperar cuent                                            | a de usuario                                 |
| Ingrese su contraseño                                       | cHas olvidado tu contraseña? Escribe los datos de tu re    | gistro y te emilaremos una nueva contraseña. |
|                                                             | Identificación:                                            |                                              |
| Olvide ni costraseña                                        | Correo electronico:                                        |                                              |
| Registrarse<br>Reportationers Exercises                     | Verifica                                                   | ción                                         |
| REINGRESOS PARA ESTUDIANTES NO                              | código:                                                    | 220                                          |
| GRADUADOS 2017                                              |                                                            | - Antonia                                    |
| Aanes                                                       | Verificar Código:<br>Realice la<br>operación<br>mátemática | 2                                            |
| Se muestran los                                             | Accession 1                                                |                                              |

Al correo registrado le llegará su usuario y una contraseña provisional para el ingreso, recuerde que la contraseña es provisional y deberá modificarla con una de su preferencia, si usted no modifica la contraseña provisional una vez que cierre la sesión deberá realizar el proceso de recuperación de contraseña nuevamente.

2. A través del Departamento de Admisiones y Registro Para restablecer su usuario y contraseña debe enviar un correo electrónico al correo comunicacionesadmisiones@mail.uniatlantico.edu.co

En el cuerpo del mensaje debe añadir sus datos personales:

- » Nombre completo.
- » Número de documento de identidad con el que está registrado en Alania
- » Programa académico.
- » Adjunte su documento de identidad escaneado

El tiempo de respuesta a su correo será de 5 días hábiles

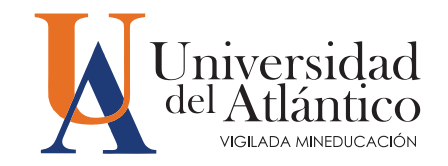

# En el asunto del correo debes especificar **RESTABLECIMIENTO DE CONTRASEÑA DE ALANIA**

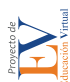

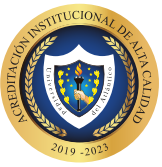

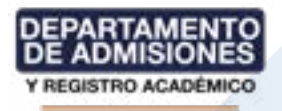